DDDDDD

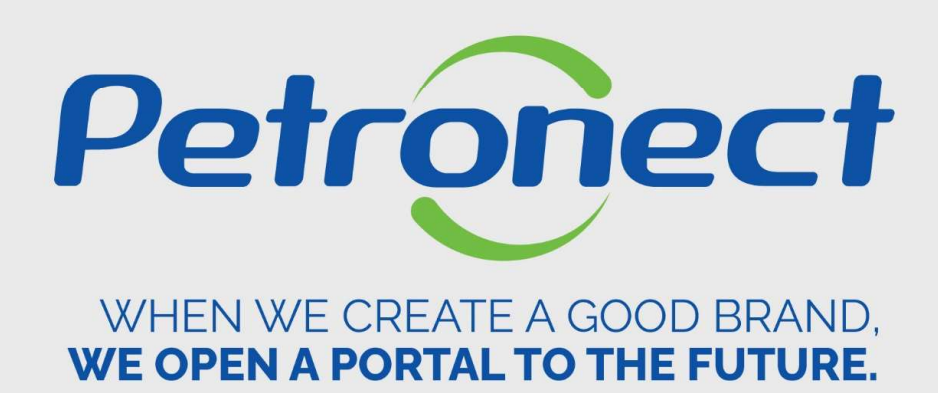

**Company Identification** 

#### I. Objectives

#### After reading this training module, you will be able to:

- 1. Fill in "Identification" the basic data, items and supply places of your company;
- 2. Inform the service and good items you would like to supply to Petrobras;
- 3. Difference service and good items between Complete and Simplified;
- 4. Choose the place where you would like to supply your service and good items;

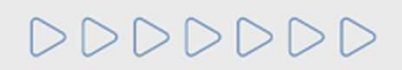

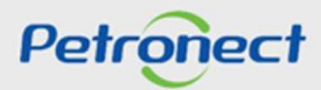

#### How to access the feature "Company Identification"

To access this feature, enter your user or CPF and password to access the restricted area.

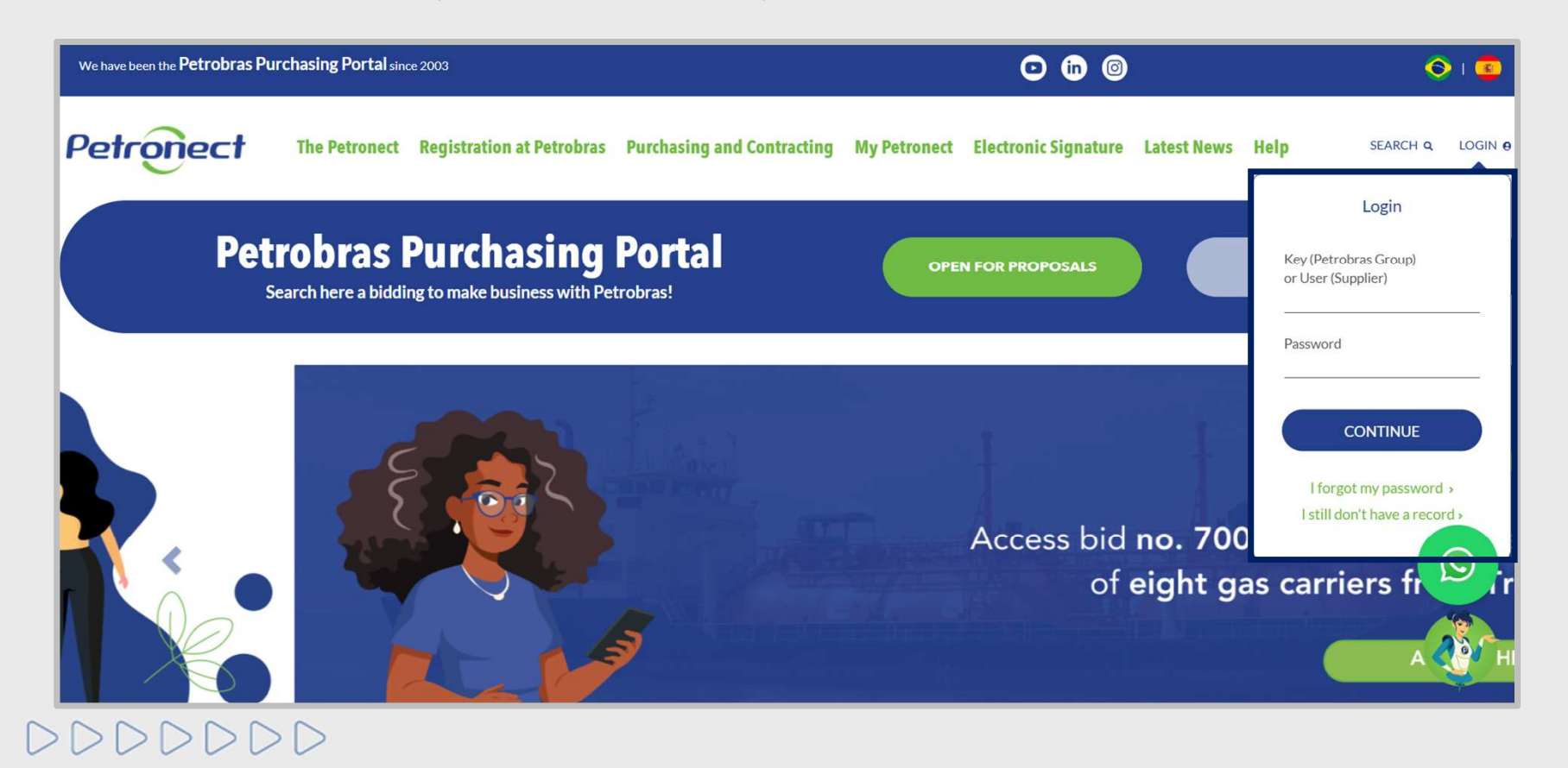

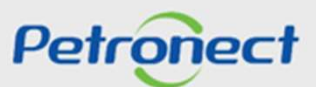

When signing in, click on "Petrobras Registration".

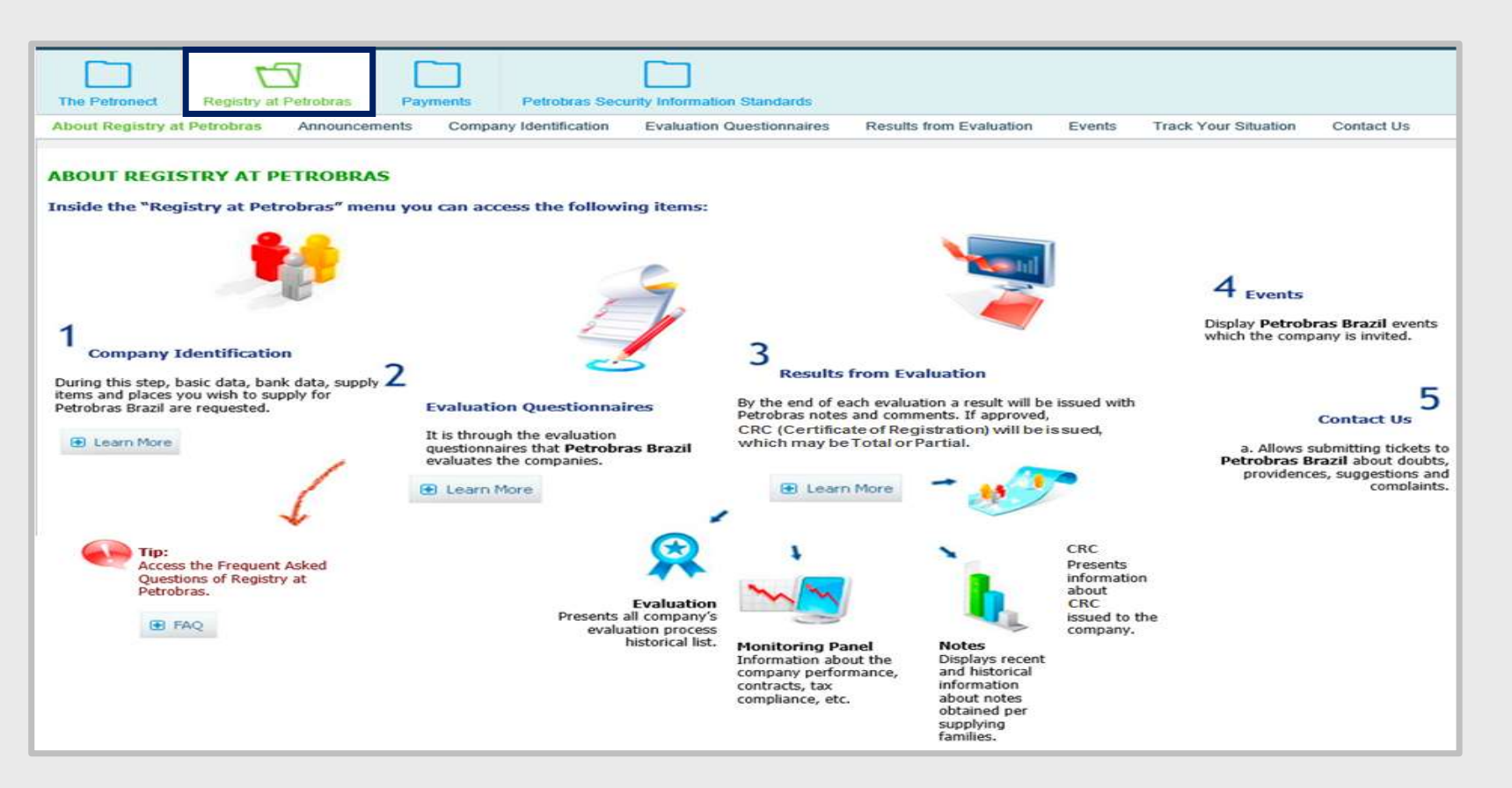

DDDDDD

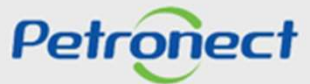

Access "Company Identification" - National Supplier.

| Registry at Petrobras Announcements Co         | ompany Identification Evalu | ation Questionnaires Results from     | Evaluation        | Events Track Your Situa | tion Confact Us |   |  |  |  |  |  |
|------------------------------------------------|-----------------------------|---------------------------------------|-------------------|-------------------------|-----------------|---|--|--|--|--|--|
| Basic Data                                     |                             |                                       |                   |                         |                 | 8 |  |  |  |  |  |
| * Corporate Name                               | BOXFILE                     | XFILE                                 |                   |                         |                 |   |  |  |  |  |  |
| Group Name:                                    | BOXFILE                     |                                       |                   |                         |                 |   |  |  |  |  |  |
| * Trade/Commercial Name:                       | BOXFILE                     | XFILE                                 |                   |                         |                 |   |  |  |  |  |  |
| * Country Tax Number (CNPJ for Brazil)         | 00245360000153              | Validation of authenticity with eCNPJ |                   |                         |                 |   |  |  |  |  |  |
| * Company Type:                                | Individual Enterpreneuer    |                                       |                   |                         |                 |   |  |  |  |  |  |
| State Registry (only for Brazilian Companies): | Non-ICMS Taxpayer           |                                       | Number:           |                         |                 |   |  |  |  |  |  |
| Town Registry (only for Brazilian Companies):  | ⊙ Yes ⊙ No                  |                                       | * Number:         |                         |                 |   |  |  |  |  |  |
| * Country                                      | Brazil                      |                                       | * State Sao Paulo |                         |                 |   |  |  |  |  |  |
| * City:                                        | SAO PAULO                   |                                       | * County:         | BOXFILE                 |                 |   |  |  |  |  |  |
| * Company Address                              | BOXFILE                     |                                       | * Number:         | 870                     |                 |   |  |  |  |  |  |
| Complement:                                    | CJ:151,152                  |                                       | Postal Code:      | 20511                   |                 |   |  |  |  |  |  |
| * E-Mail:                                      | BOXFILE@BOXFILE.com.br      | * Pt                                  | ione Number:      | 111 1111111             |                 |   |  |  |  |  |  |
| Web Page:                                      |                             |                                       |                   |                         |                 |   |  |  |  |  |  |
| Box Office Code:                               |                             |                                       |                   |                         |                 |   |  |  |  |  |  |
| Tayatian data as reported to the               | A IDS                       |                                       |                   |                         |                 |   |  |  |  |  |  |
| * Siza                                         | Uniformed                   |                                       |                   |                         |                 |   |  |  |  |  |  |
| * Simple Option (only for Brazilian Compa      | ○ Yes ● No                  |                                       |                   |                         |                 |   |  |  |  |  |  |
|                                                |                             |                                       |                   |                         |                 |   |  |  |  |  |  |
| Company's manager data accord                  | ling to the article of as   | sociation                             |                   |                         |                 |   |  |  |  |  |  |
| Insert Lines                                   |                             |                                       |                   |                         |                 |   |  |  |  |  |  |
| *Full Name                                     | *CPF                        | *Cargo                                |                   |                         |                 |   |  |  |  |  |  |
|                                                | (August 4) (August 4)       |                                       | OMERCIAL 1        |                         |                 |   |  |  |  |  |  |

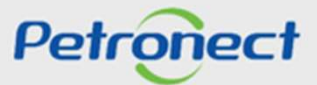

Access "Company Identification" - Foreign Supplier

| it Desistry at Patrahran Appayments                   |                                           | Desuite from Evaluation                          | Fuenta       | Track Vour Cituation      | Contact Us                    |
|-------------------------------------------------------|-------------------------------------------|--------------------------------------------------|--------------|---------------------------|-------------------------------|
| ut Registry at Petrobras Announcements Co             | Inipany Identification Evaluation Q       | designmares Results from Evaluation              | Events       | Hack Your Siluation       | Contact US                    |
| ear supplier to complete your registration please     | fill the fields of Basic Data sections    | below and on each of the steps press the bu      | utton "sa    | ve data". The data will ( | only be saved if all required |
| elds are filled out correctly, enabling access to the | next section. You're only allowed to      | proceed to the next section after the correct    | filling of t | he current section.       |                               |
| t the end, click on "Confirm" to complete the Step    | "identification". After completing this s | step, only "supply" fields will be enabled for e | editing.     |                           |                               |
| he fields indicated with * are mandatory.             |                                           |                                                  |              |                           |                               |
| Basic Data                                            |                                           |                                                  |              |                           |                               |
|                                                       |                                           |                                                  |              |                           |                               |
| * Corporate Name:                                     | TESTE ADOCAO ESTRANGEIRO                  |                                                  |              |                           |                               |
| Group Name:                                           |                                           |                                                  |              |                           |                               |
| * Trade/Commercial Name                               | TESTE ADOCAO ESTRANGEIRO                  |                                                  |              |                           |                               |
| * Country Tax Number (CNPJ for Brazil):               | 792-29-1068                               |                                                  |              |                           |                               |
| * Company Type:                                       | Public Limited Liability Company          |                                                  |              |                           |                               |
|                                                       | T able Ennied Elability Company           | <b>7</b>                                         |              |                           |                               |
| * Country:                                            | USA                                       | State:                                           | Californ     | nia                       |                               |
| * City:                                               | Lake Tahoe                                | * County:                                        | Ime          |                           |                               |
| * Company Address:                                    | Address to Sell                           | * Number:                                        | 45           |                           |                               |
| Complement:                                           | 31                                        | * Postal Code                                    | 12345        |                           |                               |
| * E-Mail:                                             | mas039teste@gmail.com                     | * Phone Number:                                  | 998          | 87766                     |                               |
| Web Page:                                             | teste.com                                 |                                                  |              |                           |                               |
| Box Office Code:                                      | 1234                                      |                                                  |              |                           |                               |
|                                                       |                                           |                                                  |              |                           |                               |

Petronect

In "Basic Data" section, the screen will be loaded with the corresponding Tax Number to informed user. It will be necessary to fill in the requested data according to company information.

| Basic Data                              |                                  |                       | The fields "Group Name" and<br>"Trade/Commercial Name" can be filled in |
|-----------------------------------------|----------------------------------|-----------------------|-------------------------------------------------------------------------|
| Group Name:                             | TESTE ADOCAO ESTRANGEIRO         |                       | alphanumeric characters (letters and numbers                            |
| * Trade/Commercial Name:                | TESTE ADOCAO ESTRANGEIRO         |                       |                                                                         |
| * Country Tax Number (CNPJ for Brazil): | 792-29-1068                      |                       | In "Company Type", the                                                  |
| * Company Type:                         | Public Limited Liability Company | $\sim$                | selection options below                                                 |
| * Country                               | USA                              | State: California     | are showed. Click on the                                                |
| * City:                                 | Lake Tahoe                       | * County: Irne        | option desired to select it.                                            |
| * Company Address:                      | Address to Sell                  | * Number: 45          |                                                                         |
| Complement:                             | 31                               | After fill in all the |                                                                         |
| * E-Mail:                               | mas039teste@gmail.com            | mandatory fields      | Items marked with * are mandatory.                                      |
| Web Page:                               | teste.com                        | alial on the butter   |                                                                         |
| Box Office Code:                        | 1234                             | "Save Data"           |                                                                         |

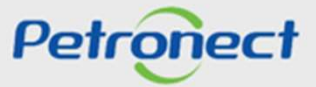

Examples of messages that will be shown in case of not filling a required field or error in filling.

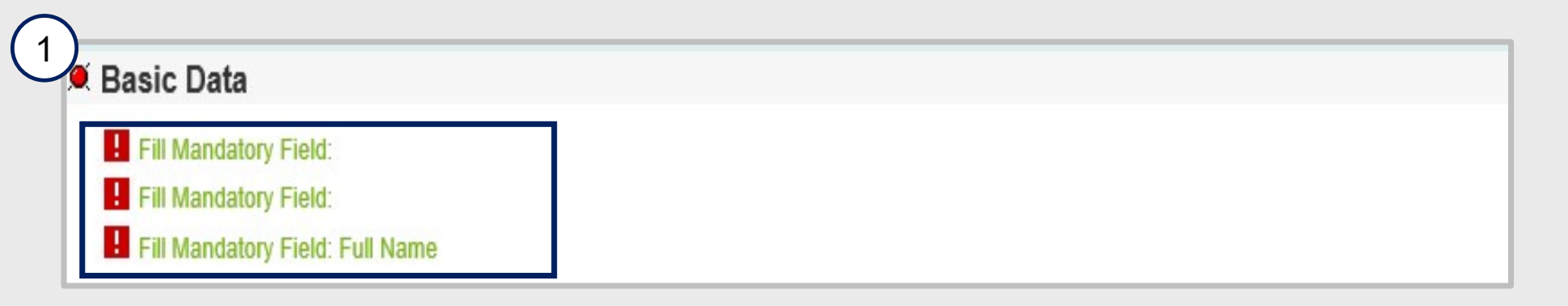

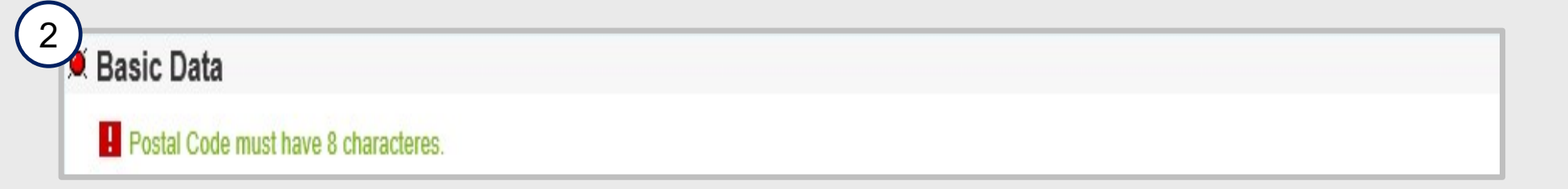

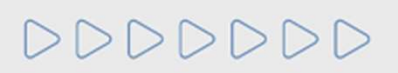

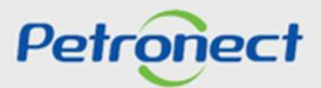

After saving the information entered in the "Basic Data" section, a successful message is displayed and the section icon changes from *s* to *s* 

| ut Desister at Detrobres Assertances                                                                                                    | meany Identification - Evaluation Questio                                                                                                    | Pageirag Deguite from Evoluction                                                                                               | Fuente                                  | Track Vour Oituation                           | Contect Us                |
|----------------------------------------------------------------------------------------------------|----------------------------------------------------------------------------------------------------|----------------------------------------------------------------------------------------------------|-----------------------------------------|------------------------------------------------|---------------------------|
| ur Registry at Petrobras Announcements Co                                                                                                    | impany identification Evaluation Questio                                                                                                    | minaires Results from Evaluation                                                                                               | Events                                  | Track Your Situation                           | Contact US                |
| ear supplier, to complete your registration, please<br>elds are filled out correctly, enabling access to the<br>t the end, click on "Confirm" to complete the Step | e fill the fields of Basic Data sections, below<br>e next section. You're only allowed to proce<br>"Identification". After completing this step, | w and on each of the steps press the b<br>ed to the next section after the correct<br>only "supply" fields will be enabled for | utton "sav<br>filling of ti<br>editing. | ve data". The data will<br>he current section. | only be saved if all requ |
| he fields indicated with * are mandatory.                                                                                                    |                                                                                                    |                                                                                                    |                                         |                                                |                           |
| Basic Data                                                                                                    |                                                                                                    |                                                                                                    |                                         |                                                |                           |
|                                                                                                    |                                                                                                    |                                                                                                    |                                         |                                                |                           |
| * Corporate Name:                                                                                                    | TESTE ADOCAO ESTRANGEIRO                                                                                                    |                                                                                                    |                                         |                                                |                           |
| Group Name:                                                                                                    |                                                                                                    |                                                                                                    |                                         |                                                |                           |
| * Trade/Commercial Name                                                                                                    | TESTE ADOCAO ESTRANGEIRO                                                                                                    |                                                                                                    |                                         |                                                |                           |
| * Country Tax Number (CNPJ for Brazil):                                                                                                    | 792-29-1068                                                                                                    |                                                                                                    |                                         |                                                |                           |
| * Company Type:                                                                                                    | Public Limited Liability Company                                                                                                    |                                                                                                    |                                         |                                                |                           |
| * Country-                                                                                                    | USA                                                                                                    | State:                                                                                                    | Califorr                                | nia                                            |                           |
| * City:                                                                                                    | Lake Tahoe                                                                                                    | * County:                                                                                                    | Irne                                    |                                                |                           |
| * Company Address:                                                                                                    | Address to Sell                                                                                                    | * Number:                                                                                                    | 45                                      |                                                |                           |
| Complement:                                                                                                    | 31                                                                                                    | * Postal Code                                                                                                    | 12345                                   |                                                |                           |
| * E-Mail:1                                                                                                    | mas039teste@gmail.com                                                                                                    | * Phone Number:                                                                                                    | 998                                     | 87766                                          |                           |
|                                                                                                    | teste com                                                                                                    |                                                                                                    |                                         |                                                |                           |
| Web Page:                                                                                                    | 16316.0011                                                                                                    |                                                                                                    |                                         |                                                |                           |

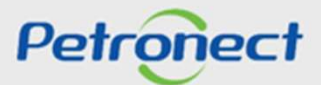

Warning! It will be possible to proceed to "Bank Data" step only after filling and save the "Basic Data" step.

| Petronect Registry at Petrobras Electron                                                                                                    | ic Quotes Contracts and Orders Pet                                                                                                    | obras Security Information Standards                                                                                                    |
|----------------------------------------------------------------------------------------------------|----------------------------------------------------------------------------------------------------|----------------------------------------------------------------------------------------------------|
| Registry at Petrobras Announcements Co                                                                                                    | mpany Identification Evaluation Questionn                                                                                                    | aires Results from Evaluation Events Track Your Situation Contact Us                                                                                                    |
| ar supplier, to complete your registration, please<br>ds are filled out correctly, enabling access to the<br>he end, click on "Confirm" to complete the Step<br>e fields indicated with * are mandatory.<br>Basic Data | fill the fields of Basic Data sections, below a<br>next section. You're only allowed to proceed<br>"identification". After completing this step, on | nd on each of the steps press the button "save data". The data will only be saved if all requir<br>to the next section after the correctfilling of the current section.<br>y "supply" fields will be enabled for editing. |
|                                                                                                    |                                                                                                    |                                                                                                    |
| * Corporate Name:                                                                                                    | TESTE ADOCAO ESTRANGEIRO                                                                                                    |                                                                                                    |
| Group Name:                                                                                                    |                                                                                                    |                                                                                                    |
| * Trade/Commercial Name                                                                                                    | TESTE ADOCAO ESTRANGEIRO                                                                                                    |                                                                                                    |
| * Country Tax Number (CNPJ for Brazil):                                                                                                    | 792-29-1068                                                                                                    | Click on the button "Next".                                                                                                    |
| * Company Type:                                                                                                    | Public Limited Liability Company                                                                                                    | If you want to edit any                                                                                                    |
| * Country:                                                                                                    | USA                                                                                                    | data, click on the button                                                                                                    |
| * City:                                                                                                    | Lake Tahoe                                                                                                    |                                                                                                    |
| * Company Address:                                                                                                    | Address to Sell                                                                                                    | "Edit".                                                                                                    |
| Complement                                                                                                    | 31                                                                                                    | Postal Code 12345                                                                                                    |
|                                                                                                    | mas039teste@gmail.com                                                                                                    | * Phone Number: 998 87766                                                                                                    |
| * E-Mail:                                                                                                    |                                                                                                    |                                                                                                    |
| * E-Mail:<br>Web Page:                                                                                                    | teste.com                                                                                                    |                                                                                                    |

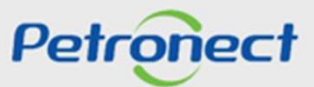

#### **IV. Banking Data**

The next section to be filled is "Bank Data". In this step the user must inform the bank details related to the Tax Number of the supplier's company.

| Banking Data                                                                                                    |                                                                                                    |  |  |  |  |  |  |  |
|----------------------------------------------------------------------------------------------------|----------------------------------------------------------------------------------------------------|--|--|--|--|--|--|--|
| The registration of bank account does not relieve the supplier to follow the guideline                                                                                                    | given in payment clause, consisting of:                                                                                                    |  |  |  |  |  |  |  |
| "The payments due shall be made by PETROBRAS, by means of a payment bank tick<br>Exceptionally, at the discretion of PETROBRAS, the payments may be made through<br>account registered in PETROBRAS." | licket (simple recovery mode) in Company Name / CNPJ CONTRACTOR.                                                                              |  |  |  |  |  |  |  |
| The bank details entered on this site shall be linked with the supplier code. If the dat rejected by the banking system, being the sole responsibility of the supplier conseq                         | icon .                                                                                                    |  |  |  |  |  |  |  |
| In addition to the above information, a change in the bank account will be applied for                                                                                                    | processes with due date from the day April 2, 2014.                                                                                           |  |  |  |  |  |  |  |
| We emphasize that the contracts of chattel mortgage or assignment of credit (Ex: Pro<br>bank collection or exclusive definition of account by Petronect portal.                                       | gress / FDIC) will have its clauses respected, independent registry of                                                                        |  |  |  |  |  |  |  |
| The correct completion of banking information is essential to the success of the pay                                                                                                    | ment transaction . Should be done with care and there are some rules that can help you . To view, please click on the icon next to the field. |  |  |  |  |  |  |  |
| ABA Code: 🚱 🗗 Banco 01                                                                                                    | Type: 🚱                                                                                                    |  |  |  |  |  |  |  |
| Bank branch: 😨 🔤 –                                                                                                    | Key: 🚱                                                                                                    |  |  |  |  |  |  |  |
| Account: 🚱 🔤                                                                                                    |                                                                                                    |  |  |  |  |  |  |  |
| Save Cancel ( Previous                                                                                                    |                                                                                                    |  |  |  |  |  |  |  |
|                                                                                                    | After fill in the data, click on the button "Save" to                                                                                         |  |  |  |  |  |  |  |
|                                                                                                    | validate the information.                                                                                                    |  |  |  |  |  |  |  |
|                                                                                                    |                                                                                                    |  |  |  |  |  |  |  |

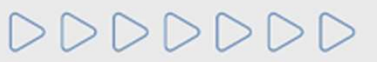

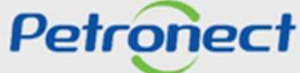

# IV. Banking Data

| Banking Data                                                                                                    |                                                                                                    |                                  |
|----------------------------------------------------------------------------------------------------|----------------------------------------------------------------------------------------------------|----------------------------------|
| Your account was created successfully!<br>The registration of bank account does not relieve the supplier to follow the guidelines given in p                                                                                                    | The successful message will                                                                                             |                                  |
| "The payments due shall be made by PETROBRAS, by means of a payment bank ticket (simple<br>Exceptionally, at the discretion of PETROBRAS, the payments may be made through credit on t<br>account registered in PETROBRAS."                                                   | be displayed by saving bank details and the section icon                                                                | CONTRACTOR.<br>all have a single |
| The bank details entered on this site shall be linked with the supplier code. If the data are confli<br>rejected by the banking system, being the sole responsibility of the supplier consequent delays                                                                       | will change                                                                                                    | vments will be                   |
| In addition to the above information, a change in the bank account will be applied for processes<br>We emphasize that the contracts of chattel mortgage or assignment of credit (Ex: Progress / FD<br>bank collection or exclusive definition of account by Petronect portal. | IC) will have its clauses respected, indepe                                                                             | ndent registry of                |
| ABA Code: 0019 BANCO DO BRASIL S.A. Pix Key Type:<br>Branch: 0038-8 JOINVILLE Pix Key:<br>Account: 00089321-8<br>Change By DYZ0 at 13.05.2024 11:42:06<br>To fill<br>on the<br>to<br>ente                                                                                     | in the next section, click<br>button"Next". If you want<br>change the bank data<br>ered, click on the "Edit"<br>button. |                                  |

000000

Petronect

In the "Supply" step, the user will select the items you want to provide. The Goods and Services supplies are classified into groups defined as families. Follow the guidance displayed on the screen, as shown below:

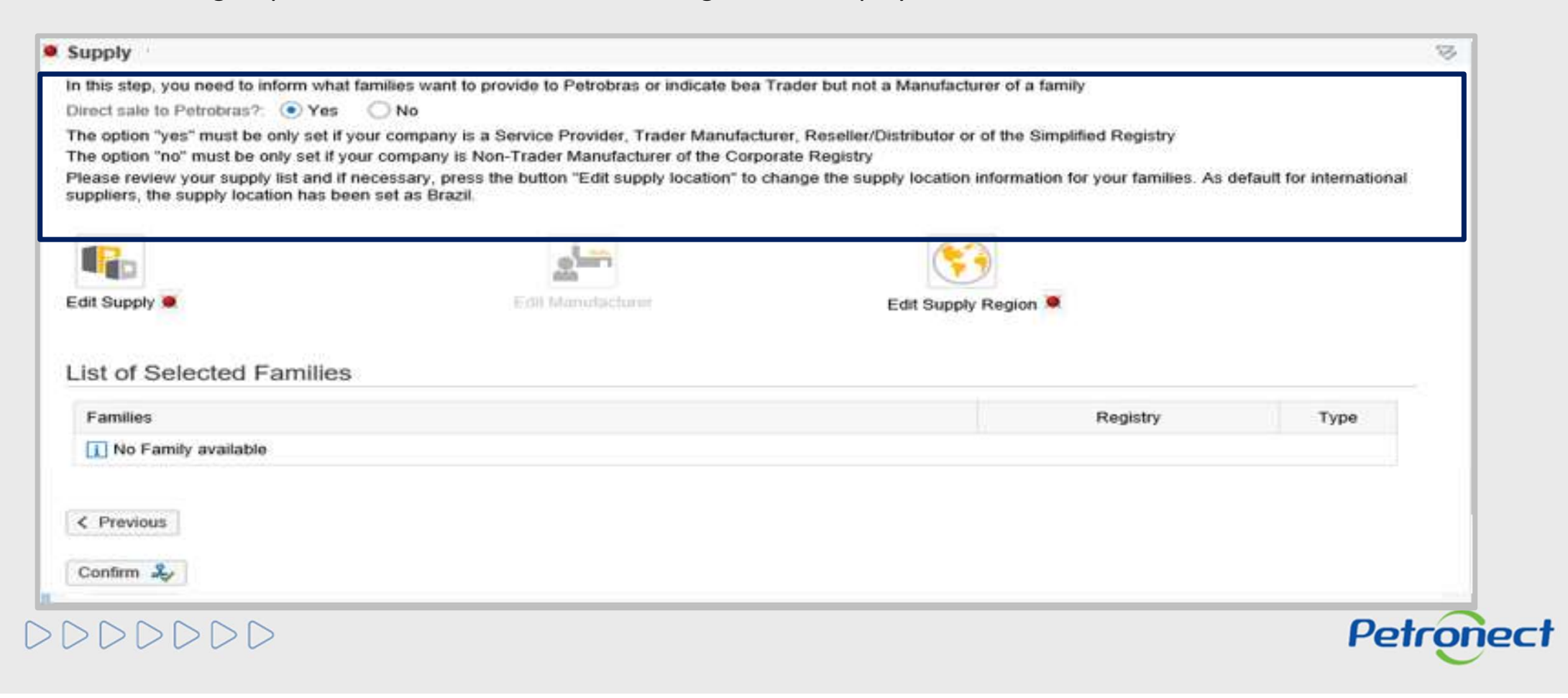

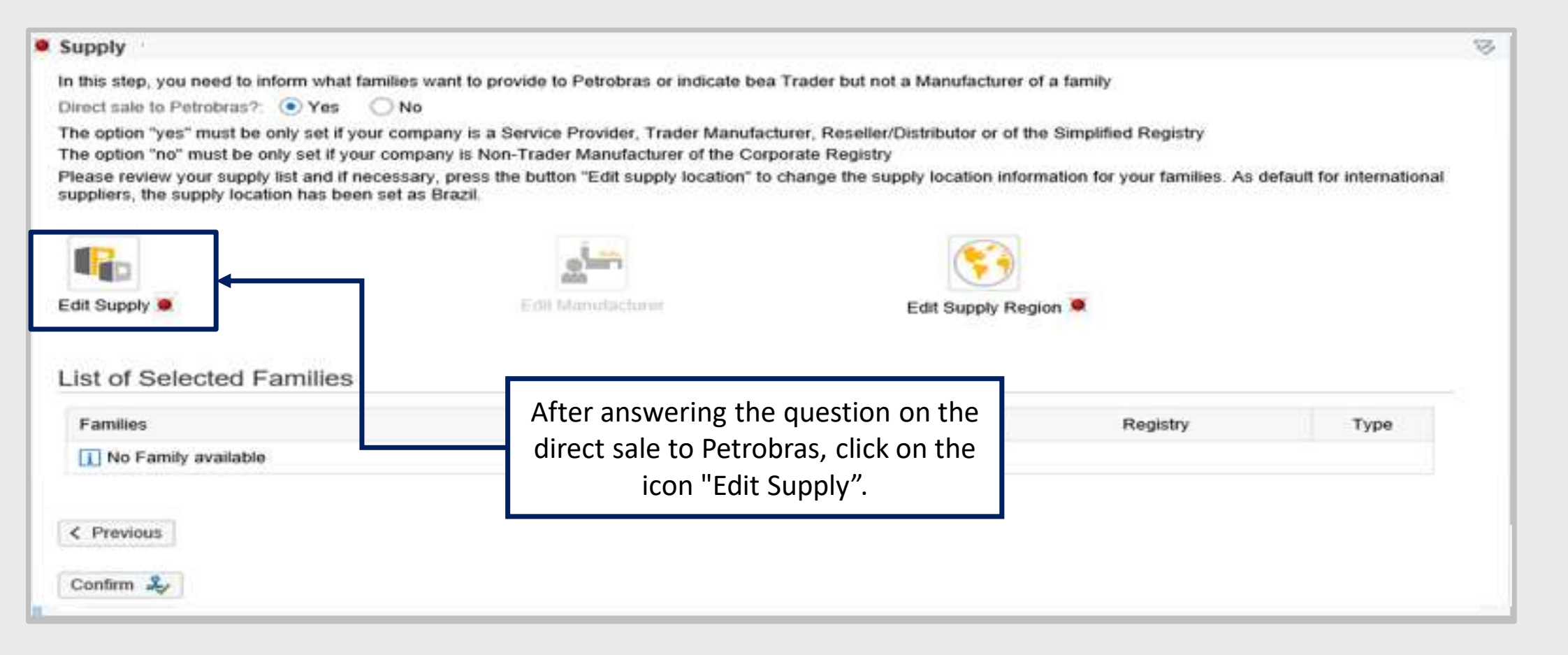

# DDDDDDD

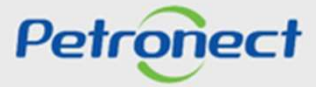

If you answered the question "Direct sale to Petrobras" with the option "Yes", all goods and services families available will be displayed to choose.

| Search:                                                                                                    |                                                  |                                  | in the           | 10 °            | B Damava Supat V                                       |  |  |  |  |  |
|----------------------------------------------------------------------------------------------------|--------------------------------------------------|----------------------------------|------------------|-----------------|--------------------------------------------------------|--|--|--|--|--|
| Available Families                                                                                                    | Registry                                         | Туре                             | Scope            | Re <sup>,</sup> | Selected Families Lov Value Registry Type Sc Req       |  |  |  |  |  |
| M-11 - Minerals, textiles and processed non-food<br>agricultural products                                                                                    |                                                  |                                  |                  |                 | 1 No Family available                                  |  |  |  |  |  |
| M-11 - Ores (98011446)                                                                                                    | Corporate                                        | Goods                            |                  |                 |                                                        |  |  |  |  |  |
| M-12 - Chemical, biochemical and gaseous products                                                                                                    |                                                  |                                  |                  |                 |                                                        |  |  |  |  |  |
| M-12 - [PQ] Biocidas para uso em tanques de<br>unidades de produção offshore ( 98012354 )                                                                    | Corporate                                        | Goods                            | CI.              |                 | In this field, you can perform a search of the item to |  |  |  |  |  |
| M-12 - [PQ] Catalisador de Hidrotratamento (HDS) de<br>Nafta Craqueada ( 98012364 )                                                                          | Corporate                                        | Goods                            | Q                |                 | be provided. To do this, enter the family number code  |  |  |  |  |  |
| M-12 - [PQ] Inibidores de Corrosão para Sistemas de                                                                                                    | Corporate                                        | Goods                            | 2                |                 | and/or the material to be provided in the "Search"     |  |  |  |  |  |
| Produção de Óleo e Gás (98012374)                                                                                                    |                                                  |                                  | -                | -               | field Press the "Enter" key on your keyboard           |  |  |  |  |  |
| Produção de Óleo e Gás (98012374)                                                                                                    | Corporate                                        | Goods                            |                  | -8              | field. Press the "Enter" key on your keyboard.         |  |  |  |  |  |
| Produção de Óleo e Gás (98012374)<br>M-12 - Alcohols (98011715)<br>M-12 - Aldehydes (98010554)                                                               | Corporate<br>Corporate                           | Goods<br>Goods                   |                  |                 | field. Press the "Enter" key on your keyboard.         |  |  |  |  |  |
| Produção de Óleo e Gás (98012374) M-12 - Alcohols (98011715) M-12 - Aldehydes (98010554) M-12 - Alumina bracket (98011225)                                   | Corporate<br>Corporate<br>Corporate              | Goods<br>Goods<br>Goods          | a<br>a           |                 | field. Press the "Enter" key on your keyboard.         |  |  |  |  |  |
| Produção de Óleo e Gás (98012374) M-12 - Alcohols (98011715) M-12 - Aldehydes (98010554) M-12 - Aldehydes (98011225) M-12 - Ash or lees inhibitor (98010315) | Corporate<br>Corporate<br>Corporate<br>Corporate | Goods<br>Goods<br>Goods<br>Goods | 0<br>0<br>0<br>0 |                 | field. Press the "Enter" key on your keyboard.         |  |  |  |  |  |

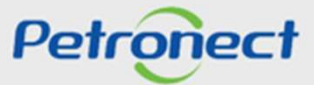

If you answered the question "Direct sale to Petrobras" with the "No" option, only the corporate goods families will be displayed for selection.

| Category:                                                                                  |           |       |       |                 |                       |    |           |          |      |    |     |
|--------------------------------------------------------------------------------------------|-----------|-------|-------|-----------------|-----------------------|----|-----------|----------|------|----|-----|
| Search: Export 🛛 😓                                                                         |           |       | A     | dd 🔩            | remove Export         | 82 |           |          |      |    |     |
| Available Families                                                                         | Registry  | Туре  | Scope | Re <sup>1</sup> | Selected Families     |    | Low Value | Registry | Туре | Sc | Req |
| M-11 - Minerals, textiles and processed non-food agricultural products                     |           |       |       |                 | i No Family available |    |           |          |      |    |     |
| M-11 - Ores ( 98011446 )                                                                   | Corporate | Goods |       |                 |                       |    |           |          |      |    |     |
| M-12 - Chemical, biochemical and gaseous products                                          |           |       |       |                 |                       |    |           |          |      |    |     |
| M-12 - [PQ] Biocidas para uso em tanques de<br>unidades de produção offshore ( 98012354 )  | Corporate | Goods |       |                 |                       |    |           |          |      |    |     |
| M-12 - [PQ] Catalisador de Hidrotratamento (HDS) de<br>Nafta Craqueada ( 98012364 )        | Corporate | Goods | Q     |                 |                       |    |           |          |      |    |     |
| M-12 - [PQ] Inibidores de Corrosão para Sistemas de<br>Produção de Óleo e Gás ( 98012374 ) | Corporate | Goods | 2     |                 |                       |    |           |          |      |    |     |
| M-12 - Alcohols ( 98011715 )                                                               | Corporate | Goods |       |                 |                       |    |           |          |      |    |     |
| M-12 - Aldehydes ( 98010554 )                                                              | Corporate | Goods | Q     |                 |                       |    |           |          |      |    |     |
| M-12 - Alumina bracket ( 98011225 )                                                        | Corporate | Goods |       |                 |                       |    |           |          |      |    |     |
| M-12 - Ash or lees inhibitor ( 98010315 )                                                  | Corporate | Goods | Q     | -               |                       |    |           |          |      |    |     |
| M-12 - Biocide ( 98010548 )                                                                | Corporate | Goods |       |                 |                       |    |           |          |      |    |     |

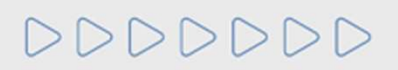

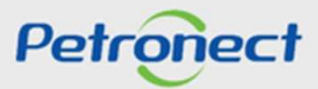

If you want to provide only goods to Petrobras, clear the option "Services" on "Category" field. In this way, only families of goods will be displayed. The same action should be performed to display only Service or Contractual Suppliers List families for example:

| Category: 🗌 Goods 🗌 Services 🛛 🗹 LCF 🎯                                               |           |       |       |       |                       |           |          |      |    |     |
|--------------------------------------------------------------------------------------|-----------|-------|-------|-------|-----------------------|-----------|----------|------|----|-----|
| Search: Export 🛛 🕏 🚖                                                                 |           |       | Ad    | dd 🔩  | 🗣 Remove Export 🛛 😽 🚖 |           |          |      |    |     |
| Available Families                                                                   | Registry  | Туре  | Scope | Rei ^ | Selected Families     | Low Value | Registry | Туре | Sc | Req |
| $\checkmark$ M-12 - Chemical, biochemical and gaseous products                       |           |       |       |       | i No Family available |           |          |      |    |     |
| M-12 - Encrustation inhibitor ( 98010714 )                                           | Corporate | Goods |       | -8    |                       |           |          |      |    |     |
| ✓ M-20 - Mining machinery and accessories                                            |           |       |       |       |                       |           |          |      |    |     |
| 98010673 - Subsea wellhead adapter                                                   | Corporate | Goods |       |       |                       |           |          |      |    |     |
| M-40 - Distribution and storage systems, equipment and components                    |           |       |       |       |                       |           |          |      |    |     |
| 98011114 - Ball valve with resilient seal                                            | Corporate | Goods |       | -     |                       |           |          |      |    |     |
| 98011115 - Ball valve with fire-tested resilient seal                                | Corporate | Goods |       | -8    |                       |           |          |      |    |     |
| 98011116 - Ball valve with metal-metal seal                                          | Corporate | Goods |       |       |                       |           |          |      |    |     |
| 98011117 - Ball valve with fire-tested metal-metal<br>seal                           | Corporate | Goods |       |       |                       |           |          |      |    |     |
| M-40 - Air Cooler ; ( 98000269 )                                                     | Corporate | Goods |       | -     |                       |           |          |      |    |     |
| M-40 - Globe model check valve ;piston model ;cast<br>iron steel body ; ( 98000181 ) | Corporate | Goods |       |       |                       |           |          |      |    |     |

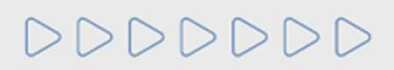

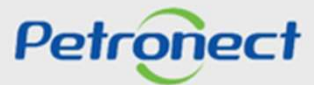

| Category: 🔽 Goods 🗹 Services 🛛 V LCF 👔              |           |       |       |      |                                               |              |            |       |    |     |
|-----------------------------------------------------|-----------|-------|-------|------|-----------------------------------------------|--------------|------------|-------|----|-----|
| Search: Export 🛛 😽 🚖                                |           |       | Ac    | dd 🔩 | 🖉 Remove Export 🛛 😽 🚖                         |              |            |       |    |     |
| Available Families                                  | Registry  | Type  | Scope | Re ^ | Selected Families                             | Low Value    | Registry   | Туре  | Sc | Req |
| ✓ M-12 - Chemical, biochemical and gaseous products |           |       |       |      | ✓ M-70 - Supplies for Local Registration      |              |            |       |    |     |
| M-12 - Encrustation inhibitor (98010714)            | Corporate | Goods |       |      | M-70 - Bicycles and tricycles (<br>98009784 ) | $\checkmark$ | Simplified | Goods |    |     |

The table with the families list will display the following information:

- "Available Families": Goods and/or Services and/or LCF Families available;
- "Register": Family Registration classification:

1.Simplified Registry: goods and services supply of less complexity, usually of interest local, of smaller size/value, available only to national companies. When all suitable criterias to, at least, one family of interest, named Technical, Economic and Legal, are approved, a Total CRC will be issued\*. When there is an approval in, at least, one applicable criteria to, at least, one family of interest will be issued a Partial CRC.

\*Contractual Suppliers List families will not be part of CRC, for them only a Partial CRC is applicable.

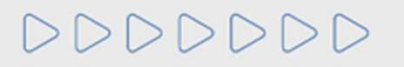

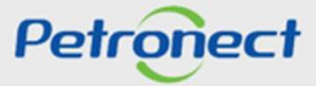

| Category: Goods Services CCF                                   |           |       |       |       |                                         |           |           |       |    |     |
|----------------------------------------------------------------|-----------|-------|-------|-------|-----------------------------------------|-----------|-----------|-------|----|-----|
| Search: Export 🛛 🕏 🚖                                           |           |       | A     | dd 💠  | 🖉 Remove Export 🛛 😽 🚖                   |           |           |       |    |     |
| Available Families                                             | Registry  | Туре  | Scope | Rei ^ | Selected Families                       | Low Value | Registry  | Туре  | Sc | Req |
| $\checkmark$ M-12 - Chemical, biochemical and gaseous products |           |       |       |       | M-20 - Mining machinery and accessories |           |           |       |    |     |
| M-12 - Encrustation inhibitor ( 98010714 )                     | Corporate | Goods |       | -8    | 98010673 - Subsea wellhead              | ~         | Corporate | Goods | Q  |     |
| M-40 - Distribution and storage systems, equipment             |           |       |       |       | adapter                                 |           |           |       | ~  |     |

The table with the families list will display the following information:

2. Corporate Registration: goods and services supply of greater complexity, size and/or value, applicable to domestic and foreign companies. When there is an approval in all the applicable criterias to, at least, one family of interest, ie Technical, Economic and Legal, a Total CRC will be issued\*. When there is an approval in at least one suitable criteria to, at least, one family of interest, will be issued a Partial CRC.

\*Contractual Suppliers List families will not be part of CRC, for them only a Partial CRC is applicable.

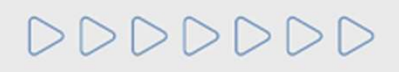

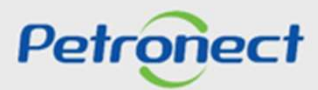

|            |                                     | Add                                                                    | \$                                                                                                    | 🖉 Remove Export 🛛 😽 🚖                                                                                                    |                                                                                                    |                                                                                                    |                                                                                                    |                                                                                                    |                                                                                                    |                                                                                                    |
|------------|-------------------------------------|------------------------------------------------------------------------|----------------------------------------------------------------------------------------------------|----------------------------------------------------------------------------------------------------|----------------------------------------------------------------------------------------------------|----------------------------------------------------------------------------------------------------|----------------------------------------------------------------------------------------------------|----------------------------------------------------------------------------------------------------|----------------------------------------------------------------------------------------------------|----------------------------------------------------------------------------------------------------|
| Registry   | Туре                                | Scope                                                                  | Rec                                                                                                    | Selected Families                                                                                                    | Low Value                                                                                                    | Registry                                                                                                    | Туре                                                                                                    | Sc                                                                                                    | Req                                                                                                    | ^                                                                                                    |
|            |                                     |                                                                        |                                                                                                    | M-12 - Chemical, biochemical and gaseous products                                                                                                    |                                                                                                    |                                                                                                    |                                                                                                    |                                                                                                    |                                                                                                    |                                                                                                    |
| Corporate  | Goods                               |                                                                        | -8                                                                                                    | M-12 - Encrustation inhibitor (<br>98010714)                                                                                                    | $\checkmark$                                                                                                    | Corporate                                                                                                    | Goods                                                                                                    |                                                                                                    |                                                                                                    |                                                                                                    |
|            |                                     |                                                                        |                                                                                                    | M-20 - Mining machinery and                                                                                                    |                                                                                                    |                                                                                                    |                                                                                                    |                                                                                                    |                                                                                                    |                                                                                                    |
| Simplified | Goods                               |                                                                        | -8                                                                                                    | accessories                                                                                                    | _                                                                                                    |                                                                                                    |                                                                                                    |                                                                                                    |                                                                                                    |                                                                                                    |
|            | Registry<br>Corporate<br>Simplified | Registry     Type       Corporate     Goods       Simplified     Goods | Add       Registry     Type     Scope       Corporate     Goods     Coll       Simplified     Goods     Coll | Add Important         Registry       Type       Scope       Registry         Corporate       Goods       Important       Important         Simplified       Goods       Important       Important | Add Image: Add Image: A | Add ◆       Registry       Type       Scope       Rec         Registry       Type       Scope       Rec       Selected Families       Low Value         Corporate       Goods       Image: Corporate       Goods       Image: Corporate       Image: Corporate <t< td=""><td>Add    Registry Type Scope Rec   Corporate Goods Image: Composition of the state of the state o</td><td>Add ↓       Feemove       Export       ♥ ▲         Registry       Type       Scope       Ref       Selected Families       Low Value       Registry       Type         Corporate       Goods       Image: Corporate       Goods       Image: Corporate       M-12 - Chemical, biochemical and gaseous products       Image: Corporate       Corporate       Corporate       Goods       Image: Corporate       Corporate       Goods       Image: Corporate       Corporate       Corporate       Corporate       Goods       Image: Corporate       Corporate       Corporate</td><td>Add        Image: Composition of the composition of the composition</td><td>Add Image: Registry Type Scope Ref   Registry Type Scope Ref   Corporate Goods Image: Ref   Simplified Goods Image: Ref     Add Image: Ref Image: Ref     Image: Ref Image: Ref     Simplified Goods     Image: Ref Image: Ref     Image: Ref Image: Ref     Simplified Goods     Image: Ref Image: Ref     Image: Ref Image: Ref     Selected Families     Selected Families     Image: Ref     Selected Families     Image: Ref     Selected Families     Image: Ref     Selected Families     Image: Ref     Selected Families     Image: Ref     Image: Ref     Selected Families     Image: Ref     Selected Families     Image: Ref     Image: Ref     Selected Families     Image: Ref     Selected Families     Image: Ref     Selected Families     Image: Ref     Image: Ref     Image: Ref     Image: Ref     Image: Ref     Image: Ref     &lt;</td></t<> | Add    Registry Type Scope Rec   Corporate Goods Image: Composition of the state of the state o | Add ↓       Feemove       Export       ♥ ▲         Registry       Type       Scope       Ref       Selected Families       Low Value       Registry       Type         Corporate       Goods       Image: Corporate       Goods       Image: Corporate       M-12 - Chemical, biochemical and gaseous products       Image: Corporate       Corporate       Corporate       Goods       Image: Corporate       Corporate       Goods       Image: Corporate       Corporate       Corporate       Corporate       Goods       Image: Corporate       Corporate       Corporate | Add        Image: Composition of the composition of the composition | Add Image: Registry Type Scope Ref   Registry Type Scope Ref   Corporate Goods Image: Ref   Simplified Goods Image: Ref     Add Image: Ref Image: Ref     Image: Ref Image: Ref     Simplified Goods     Image: Ref Image: Ref     Image: Ref Image: Ref     Simplified Goods     Image: Ref Image: Ref     Image: Ref Image: Ref     Selected Families     Selected Families     Image: Ref     Selected Families     Image: Ref     Selected Families     Image: Ref     Selected Families     Image: Ref     Selected Families     Image: Ref     Image: Ref     Selected Families     Image: Ref     Selected Families     Image: Ref     Image: Ref     Selected Families     Image: Ref     Selected Families     Image: Ref     Selected Families     Image: Ref     Image: Ref     Image: Ref     Image: Ref     Image: Ref     Image: Ref     < |

- "Low-Value": Indicates which suppliers are eligible to participate in the low value hiring process. The field can be edited according to the family configuration and supplier type.
- "Type": type of the family, (Goods or Services);
- "Scope": by clicking on the icon <sup>™</sup> family scope information will be displayed.
- "Requirement": by clicking on the icon a, it will be possible to see nformation about requirements, weight and minimum value will be displayed.

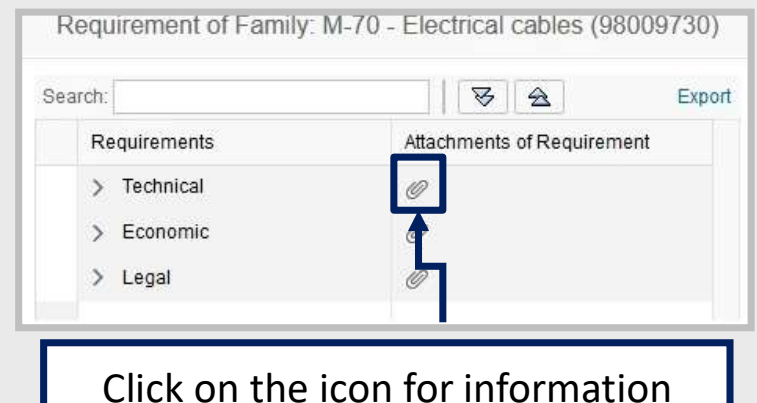

about requirements

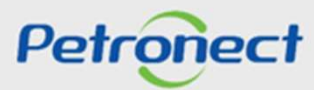

DDDDDD

The user will be directed to the "Goods list (or Services)" - the supplier should click on the "Download file" option.

The user will be provided with a word file "Pradronized Electronic Catalog" (CEP), where the supplier will have access to all the requirements information of the family requirement.

| Downloa<br>Close the | 1_Econômico_001_20180208001709.TXT'<br>after the file has been completely downloaded. |
|----------------------|---------------------------------------------------------------------------------------|
| Close                |                                                                                       |
|                      |                                                                                       |

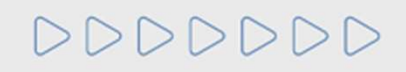

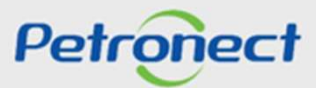

To inform the goods, services or LCF families you would like to supply, select on the list and click the "Add" button.

| Category: 🗹 Goods 🗹 Services 🛛 🗸 LCF 🍘                                               |           |       |       |       |                       |           |          |      |    |  |
|--------------------------------------------------------------------------------------|-----------|-------|-------|-------|-----------------------|-----------|----------|------|----|--|
| Search: Export 🛛 😓                                                                   |           |       | A     | dd 🔩  | ኞ Remove Export 🛛 😽 🚖 |           |          |      |    |  |
| Available Families                                                                   | Registry  | Туре  | Scope | Rei ^ | Selected Families     | Low Value | Registry | Туре | Sc |  |
| $\checkmark$ M-12 - Chemical, biochemical and gaseous products                       |           |       |       |       | i No Family available |           |          |      |    |  |
| M-12 - Encrustation inhibitor ( 98010714 )                                           | Corporate | Goods |       | -8    |                       |           |          |      |    |  |
| M-20 - Mining machinery and accessories                                              |           |       |       |       |                       |           |          |      |    |  |
| 98010673 - Subsea wellhead adapter                                                   | Corporate | Goods | 3     |       |                       |           |          |      |    |  |
| M-40 - Distribution and storage systems, equipment<br>and components                 |           |       |       |       |                       |           |          |      |    |  |
| 98011114 - Ball valve with resilient seal                                            | Corporate | Goods |       |       |                       |           |          |      |    |  |
| 98011115 - Ball valve with fire-tested resilient seal                                | Corporate | Goods |       | -8    |                       |           |          |      |    |  |
| 98011116 - Ball valve with metal-metal seal                                          | Corporate | Goods |       | -8    |                       |           |          |      |    |  |
| 98011117 - Ball valve with fire-tested metal-metal seal                              | Corporate | Goods |       | -8    |                       |           |          |      |    |  |
| M-40 - Air Cooler ; ( 98000269 )                                                     | Corporate | Goods |       |       |                       |           |          |      |    |  |
| M-40 - Globe model check valve ;piston model ;cast<br>iron steel body ; ( 98000181 ) | Corporate | Goods |       |       |                       |           |          |      |    |  |

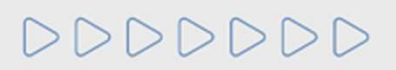

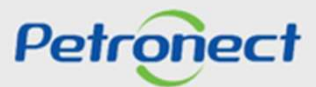

On the side table, the selected families will be shown.

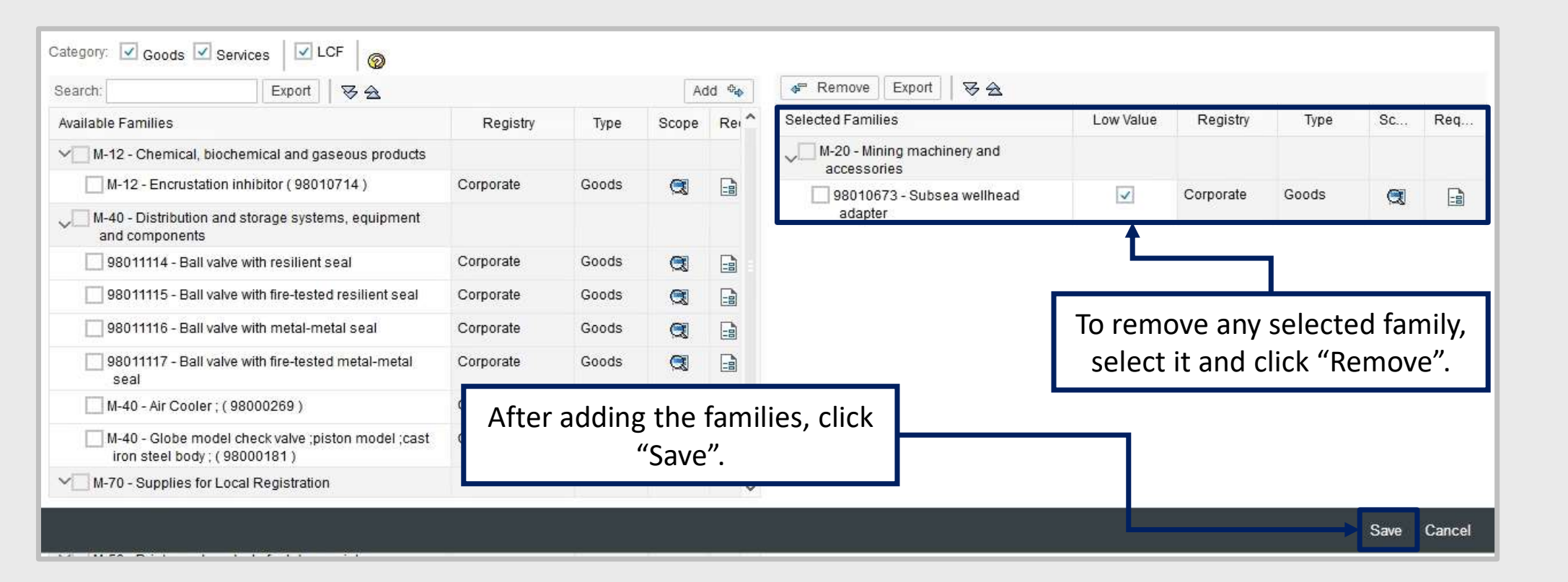

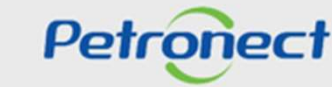

DDDDDD

After saving the information inserted on the "Edit Supply" section, a successful message will be shown and the section icon will change from to a

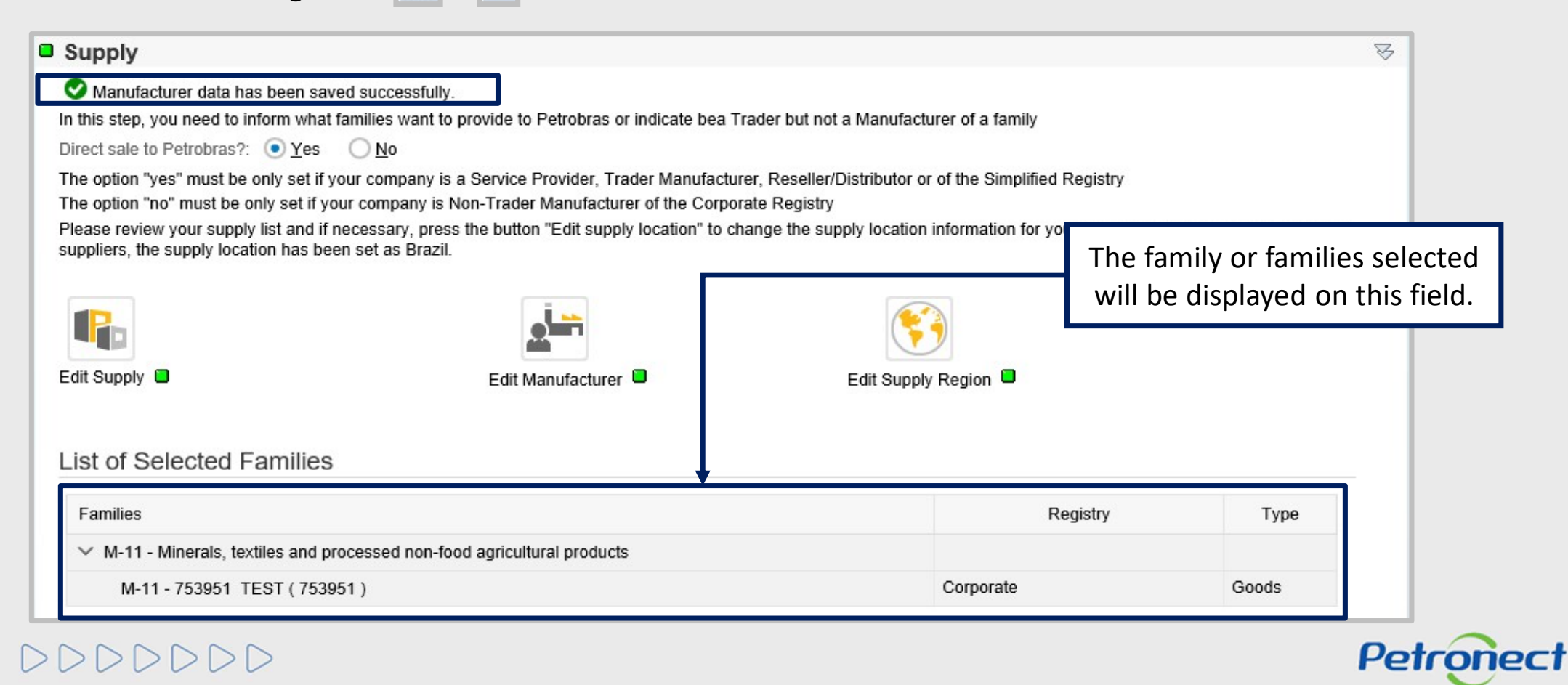

If the supplier select at least one Complete Goods Family, the "Edit Manufacturer" icon will be enabled. Click on this icon to fill information on the manufacturer.

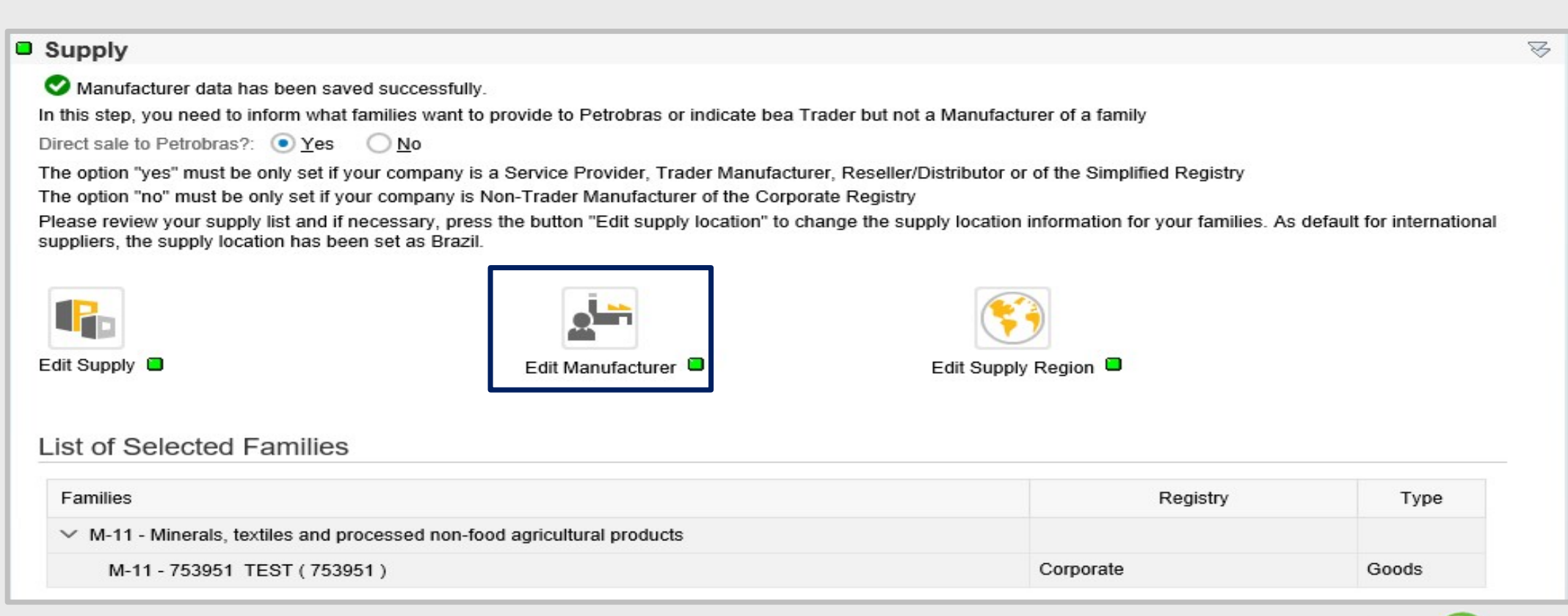

Petronect

A new screen will be displayed with all the families selected by the supplier on the supplying screen classified as Corporate Goods.

| DUARTE & EHLERS ASSESSORIA EMPRESARIAL - 10117572000109                                                                |       |        |                                |                                    |                                                                                                    |    |  |  |  |
|----------------------------------------------------------------------------------------------------|-------|--------|--------------------------------|------------------------------------|----------------------------------------------------------------------------------------------------|----|--|--|--|
| Please inform the manufacturing type for each familie in th code on the field "CNPJ Manufacturer", pressing "Include I |       | . Fap  | t are manufa<br>lecting the fa | actured by thin<br>amilies that ar | d parties must have the manufacturers specified in the right section. You can do that by typing the Manufacturer fisc<br>e made by each one of them. | al |  |  |  |
| Families of Good                                                                                                    | Own M | 3rd Pa | Scope                          | Status                             | ☆ Include Manufacture                                                                                                    | er |  |  |  |
| ✓ M-11 - Minerals, textiles and processed non-food agric                                                               |       |        |                                |                                    | Families and Manufacts                                                                                                    |    |  |  |  |
| M-11 - 753951 TEST (753951)                                                                                            |       |        |                                | ×                                  | i No Family available                                                                                                    |    |  |  |  |

- 1. "Own Manufacturer": Select this field if the item is produced by the supplier him/herself.
- 2. "3rd Party Trade": Select this field if the item is produced by another supplier.

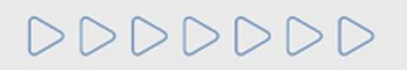

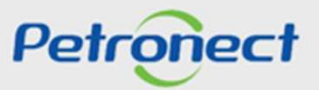

3. "Scope": This field displays detailed information on the selected family.

| DUARTE & EHLERS ASSESSORIA EMPRESARIAL - 10117572000109                                                                                                    |       |        |       |        |                            |   |  |  |  |
|----------------------------------------------------------------------------------------------------|-------|--------|-------|--------|----------------------------|---|--|--|--|
| Please inform the manufacturing type for each familie in the left section. Families that 3 fac 4 hird parties must have the manufacturers specified in the right section. You can do that by typing the Manufacturer fiscal code on the field "CNPJ Manufacturer", pressing "Include Manufacturer" and then sele 3 far 4 hare made by each one of them. |       |        |       |        |                            |   |  |  |  |
| Search: 🛛 🕹 🚖                                                                                                    |       |        |       |        | Search: CNPJ manufacturer: |   |  |  |  |
| Families of Good                                                                                                    | Own M | 3rd Pa | Scope | Status | ☆ Include Manufacture      | ſ |  |  |  |
| ✓ M-11 - Minerals, textiles and processed non-food agric                                                                                                    |       |        |       |        | Families and Manufacts     |   |  |  |  |
| M-11 - 753951 TEST (753951)                                                                                                    |       |        |       | ۲      | i No Family available      |   |  |  |  |

- 4. "Status": displays the manufacturer status to the family. It may display two options:
  - It is necessary to associate a manufacturer to the family concerned;
  - Manufacturer associated to the family concerned.

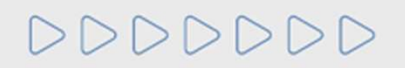

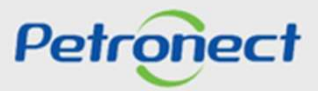

On the side table, it will be necessary to include a manufacturer so that it is possible to associate it with a family

|                                                                                                    | DUAR                            | RTE & EHL                       | ERS ASS                        | SESSORI                          | A EMPRESARIAL - 10117572000109                                                                                                    | × |
|----------------------------------------------------------------------------------------------------|---------------------------------|---------------------------------|--------------------------------|----------------------------------|----------------------------------------------------------------------------------------------------|---|
| Please inform the manufacturing type for each familie in the code on the field "CNPJ Manufacturer", pressing "Include | ne left section<br>Manufacturer | . Families tha<br>" and then se | t are manufa<br>lecting the fa | actured by thi<br>amilies that a | rd parties must have the manufacturers specified in the right section. You can do that by typing the Manufacturer fiscal<br>re made by each one of them. |   |
| Search:                                                                                                    |                                 |                                 |                                |                                  | Search: CNPJ manufacturer:                                                                                                    |   |
| Families of Good                                                                                                    | Own M                           | 3rd Pa                          | Scope                          | Status                           | A Include Manufacturer                                                                                                    |   |
| ✓ M-11 - Minerals, textiles and processed non-food agric                                                              |                                 |                                 |                                |                                  | Families and Manufacts                                                                                                    |   |
| M-11 - 753951 TEST (753951)                                                                                           |                                 |                                 |                                | ۲                                | i No Family available                                                                                                    |   |
|                                                                                                    |                                 | 1                               |                                |                                  | Type the manufacturer's company Tax<br>Number and click the "Include<br>Manufacturer" button.                                                            |   |

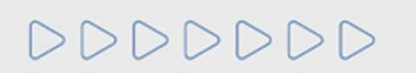

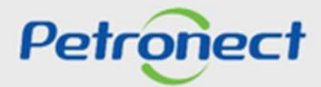

DDDDDD

By selecting the family, the status will be changed to <a>Image: Then, click on the "Save" button. In case you want to delete the manufacturer, click on the <a>Image: button.</a>

|                                                                                                    | DUAR                           | RTE & EHL                       | ERS ASS                        | SESSORI                        | A EMPRESARIAL - 10117572000109                                                                                                   |                  |           |
|----------------------------------------------------------------------------------------------------|--------------------------------|---------------------------------|--------------------------------|--------------------------------|----------------------------------------------------------------------------------------------------|------------------|-----------|
| Please inform the manufacturing type for each familie in th<br>code on the field "CNPJ Manufacturer", pressing "Include M | e left section<br>Manufacturer | . Families tha<br>" and then se | t are manufa<br>lecting the fa | ctured by th<br>amilies that a | rd parties must have the manufacturers specified in the right section. You can do that by typing<br>re made by each one of them. | g the Manufactur | er fiscal |
| arch:                                                                                                    |                                |                                 |                                |                                | Search: CNPJ manufacturer:                                                                                                    | 10117572000109   | 9         |
| amilies of Good                                                                                                    | Own M                          | 3rd Pa                          | Scope                          | Status                         | 2                                                                                                    | Include Manu     | facturer  |
| M-11 - Minerals, textiles and processed non-food agric                                                                    |                                |                                 |                                |                                | Families and Manufacts                                                                                                    |                  |           |
| M-11 - 753951 TEST (753951)                                                                                               | ~                              |                                 |                                | -                              | V 10.117.572/0001-09 - DUARTE & EHLERS ASSESSORIA EMPRESARIAL                                                                    | ť                | <u>ش</u>  |
|                                                                                                    |                                |                                 | 2                              |                                |                                                                                                    |                  |           |
|                                                                                                    |                                |                                 | 2                              | Ū                              |                                                                                                    |                  |           |

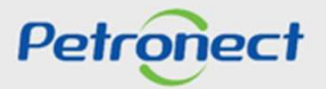

| Banking Data                                                                                                    |                                                                         | 8   |
|----------------------------------------------------------------------------------------------------|-------------------------------------------------------------------------|-----|
| Supply                                                                                                    |                                                                         | R   |
| In this step, you need to inform what families want to provide to Petrobras or indicate bea Trader b<br>Direct sale to Petrobras?: • Yes $No$<br>The option "yes" must be only set if your company is a Service Provider, Trader Manufacturer, Res<br>The option "no" must be only set if your company is Non-Trader Nanufacturer of the Corporate Res | he "Edit Manufacturer" step status<br>will be changed.                  |     |
| Please review your supply list and if necessary, press the button "Edit supply location" to change the suppliers, the supply location has been set as Brazil.                                                                                                    | oply location information for your families. As default for internation | nal |
| Edit Supply Edit Manufacturer                                                                                                    | Edit Supply Region 📮                                                    |     |
| Families                                                                                                    | Registry Type                                                           |     |
| imes  M-11 - Minerals, textiles and processed non-food agricultural products                                                                                                    |                                                                         |     |
| M-11 - 753951 TEST (753951)                                                                                                    | Corporate Goods                                                         |     |

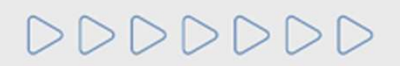

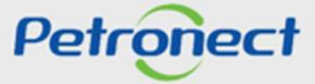

To Corporate Goods Families, the system will consider the whole national territory as the supply region; and to further families, the state informed in the "Basic Data" section will be considered as the supply region.

| Banking Data                                                                                                    |                                              |                                                                                                    | ¥                                      |
|----------------------------------------------------------------------------------------------------|----------------------------------------------|----------------------------------------------------------------------------------------------------|----------------------------------------|
| Supply                                                                                                    |                                              |                                                                                                    | ₩                                      |
| In this step, you need to inform<br>Direct sale to Petrobras?:<br>The option "yes" must be only<br>The option "no" must be only<br>Please review your supply lis | To edit the supply region, click this icon   | Trader but not a Manufacturer of a family<br>er, Reseller/Distributor or of the Simplified Registry<br>ate Registry<br>ange the supply location information for your famil | y<br>ies. As default for international |
| Edit Supply                                                                                                    | Edit Manufacturer                            | Edit Supply Region                                                                                                    |                                        |
| List of Selected Fam                                                                                                    | ilies                                        |                                                                                                    |                                        |
| Families                                                                                                    |                                              | Registry                                                                                                    | Туре                                   |
| ✓ M-11 - Minerals, textiles                                                                                                    | and processed non-food agricultural products |                                                                                                    |                                        |
| M-11 - 753951 TEST                                                                                                    | (753951)                                     | Corporate                                                                                                    | Goods                                  |

000000

Petronect

# A new screen will be displayed, click on the real icon

| Attention: The State informed in "Basic Data"<br>Tip: To assign selected region for all families<br>Search: | section was use<br>at once, use the | ed as the defaul<br>button"Assign | t supply region for all fa<br>to all families", located | amilies. Jus<br>on the righ | t use editing area if you want to change this default information.<br>t top of the screen. |
|----------------------------------------------------------------------------------------------------|-------------------------------------|-----------------------------------|---------------------------------------------------------|-----------------------------|--------------------------------------------------------------------------------------------|
| Families                                                                                                    | Registry                            | Туре                              | (1)                                                     | Status                      |                                                                                            |
| $\!\!\!\!\!\!\!\!\!\!\!\!\!\!\!\!\!\!\!\!\!\!\!\!\!\!\!\!\!\!\!\!\!\!\!$                                    |                                     |                                   | <u>A</u>                                                |                             |                                                                                            |
| M-11 - (98000172)                                                                                           | Simplified                          | Goods                             | 🖧 Dis 🥖 Edi                                             | t 🗖                         |                                                                                            |

| Attention: The State informed in<br>Tip: To assign selected region for | "Basic Data" section was used as the default supply<br>or all families at once, use the button"Assign to all far | region for all families | se editing area if you want to change this default information.<br>op of the screen. |
|------------------------------------------------------------------------|----------------------------------------------------------------------------------------------------|-------------------------|--------------------------------------------------------------------------------------|
| Search:<br>Families<br>V M-11 - Minerals, textiles and pro             | A table with the supply region will be shown.                                                                    | Status                  | Atribuir a todas as famílias         Description         Anguilla                    |
| M-11 - (98000172)                                                      | Simplified Goods &                                                                                               | Dis 🥖 Edit 🗖            | Angola                                                                               |
|                                                                        |                                                                                                    |                         | V V Brazil                                                                           |
|                                                                        |                                                                                                    |                         | > Midwest                                                                            |
|                                                                        |                                                                                                    |                         | > Northeast                                                                          |

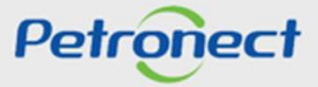

In the example below, the supplier inserted Rio de Janeiro's state in the "UF" field when filled the section "Basic Data". However, it will be possible to edit this information.

| Attention: The State informed in "Basic Data"<br>Tip: To assign selected region for all families | section was use<br>at once, use the | d as the defaul<br>button"Assign f | t supply regi<br>to all families | on for all fa<br>s", located | amilies. Jus<br>on the right | t use editing area if you want to change this default information.<br>top of the screen. |
|--------------------------------------------------------------------------------------------------|-------------------------------------|------------------------------------|----------------------------------|------------------------------|------------------------------|------------------------------------------------------------------------------------------|
| Search: 🛛 🕹 🚖                                                                                    |                                     |                                    |                                  |                              |                              | ■     ▼ 会     Atribuir a todas as famílias                                               |
| Families                                                                                         | Registry                            | Туре                               |                                  |                              | Status                       | Description                                                                              |
| $\sim$ M-11 - Minerals, textiles and processed no                                                |                                     |                                    |                                  |                              |                              | Anguilla                                                                                 |
| M-11 - (98000172)                                                                                | Simplified                          | Goods                              | Sc Dis                           | 🥒 Edi                        | t 🗖                          | Angola                                                                                   |
|                                                                                                  |                                     |                                    |                                  |                              |                              | V V Brazil                                                                               |
|                                                                                                  |                                     |                                    |                                  |                              |                              | > Midwest                                                                                |
|                                                                                                  |                                     |                                    |                                  |                              |                              | > Northeast                                                                              |
|                                                                                                  |                                     |                                    |                                  |                              |                              | > North                                                                                  |
|                                                                                                  |                                     |                                    |                                  |                              |                              | ✓ ✓ Southeast                                                                            |
|                                                                                                  |                                     |                                    |                                  |                              |                              | > Espirito Santo                                                                         |
|                                                                                                  |                                     |                                    |                                  |                              |                              | > Minas Gerais                                                                           |
|                                                                                                  |                                     |                                    |                                  |                              |                              | ✓ ✓ Rio de Janeiro                                                                       |
|                                                                                                  |                                     |                                    |                                  |                              |                              | ANGRA DOS REIS                                                                           |
|                                                                                                  |                                     |                                    |                                  |                              |                              | ARRAIAL DO CABO                                                                          |
|                                                                                                  |                                     |                                    |                                  |                              |                              | CABO FRIO                                                                                |
|                                                                                                  |                                     |                                    |                                  |                              |                              | CAMPOS DOS GOYTACAZES                                                                    |
|                                                                                                  |                                     |                                    |                                  |                              |                              | JUQUE DE CAXIAS                                                                          |
|                                                                                                  |                                     |                                    |                                  |                              |                              | ✓ ITABORAI                                                                               |
|                                                                                                  |                                     |                                    |                                  |                              |                              | JAPERI                                                                                   |
|                                                                                                  |                                     |                                    |                                  |                              |                              | MACAE                                                                                    |

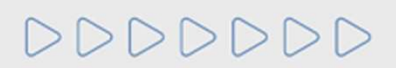

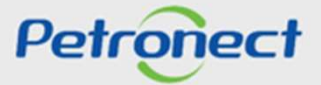

In case the user wants to supply to a smaller amount of regions or to some other region or city, they must check or uncheck the region and click the option "save".

| Attention: The State informed in "Basic Data"<br>Tip: To assign selected region for all families | section was use<br>at once, use the | d as the default<br>button"Assign t | supply regi<br>all familie | on for all far<br>s", located o | nilies. Jus<br>on the righ | t use editing area if you want to change this default information. |      |      |
|--------------------------------------------------------------------------------------------------|-------------------------------------|-------------------------------------|----------------------------|---------------------------------|----------------------------|--------------------------------------------------------------------|------|------|
| Familias Penistry Type Status                                                                    |                                     |                                     |                            |                                 |                            |                                                                    |      |      |
|                                                                                                  | Registry                            | туре                                |                            |                                 | Status                     | Description                                                        |      |      |
| <ul> <li>M-11 - Minerals, textiles and processed no</li> </ul>                                   |                                     |                                     |                            | 0.00                            | -                          | Anguilla                                                           |      |      |
| M-11 - (98000172)                                                                                | Simplified                          | Goods                               | Ser Dis                    | / Edit                          |                            | Angola                                                             |      |      |
|                                                                                                  |                                     |                                     |                            |                                 |                            | ✓ ✓ Brazil                                                         |      |      |
|                                                                                                  |                                     |                                     |                            |                                 |                            | > Midwest                                                          |      |      |
|                                                                                                  |                                     |                                     |                            |                                 |                            | > Northeast                                                        |      |      |
|                                                                                                  |                                     |                                     |                            |                                 |                            | > North                                                            |      |      |
|                                                                                                  |                                     |                                     |                            |                                 |                            | ✓ ✓ Southeast                                                      |      |      |
| It will also he nos                                                                              | sihle to a                          | ssociate                            | the                        |                                 |                            | Espirito Santo                                                     |      |      |
|                                                                                                  |                                     | 55001010                            | line                       |                                 |                            | > Minas Gerais                                                     |      |      |
| selected regions to all families chosen. To do                                                   |                                     |                                     |                            | ✓ ✓ Rio de Janeiro              |                            |                                                                    |      |      |
|                                                                                                  | // <b>.</b>                         |                                     | ••••                       |                                 |                            | ANGRA DOS REIS                                                     |      |      |
| so, click the button                                                                             | "Associat                           | e all fam                           | ilies".                    |                                 |                            | ARRAIAL DO CABO                                                    |      |      |
|                                                                                                  |                                     |                                     |                            |                                 |                            | CABO FRIO                                                          |      |      |
|                                                                                                  |                                     |                                     |                            |                                 |                            | CAMPOS DOS GOYTACAZES                                              |      |      |
|                                                                                                  |                                     |                                     |                            |                                 |                            | ✓ DUQUE DE CAXIAS                                                  |      |      |
|                                                                                                  |                                     |                                     |                            |                                 |                            | ✓ ITABORAI                                                         |      |      |
|                                                                                                  |                                     |                                     |                            |                                 |                            | JAPERI                                                             |      |      |
|                                                                                                  |                                     |                                     |                            |                                 |                            | MACAE                                                              |      |      |
|                                                                                                  |                                     |                                     |                            |                                 |                            |                                                                    |      |      |
|                                                                                                  |                                     |                                     |                            |                                 |                            |                                                                    | Save | Canc |

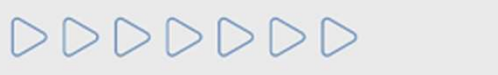

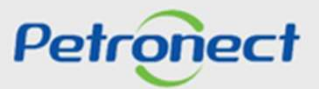

| Basic Data                                                                                                    |                    | 8               |  |  |  |  |
|----------------------------------------------------------------------------------------------------|--------------------|-----------------|--|--|--|--|
| Banking Data                                                                                                    |                    | 冬               |  |  |  |  |
|                                                                                                    |                    |                 |  |  |  |  |
| Supply                                                                                                    |                    | $\triangleleft$ |  |  |  |  |
| Regionality data has been saved successfully.   In this step, you need to inform what families want to provide to Petrobras or indicate bea Tract   Direct sale to Petrobras?: • Yes   Yes   No   The option "yes" must be only set if your company is a Service Provider, Trader Manufacturer, The option "no" must be only set if your company is Non-Trader Manufacturer of the Corporate Registry Please review your supply list and if necessary, press the button "Edit supply location" to change the supply location information for your families. As default for international suppliers, the supply location has been set as Brazil. <b>Windows</b> |                    |                 |  |  |  |  |
| Edit Supply                                                                                                    | Edit Supply Region |                 |  |  |  |  |
| List of Selected Families                                                                                                    |                    |                 |  |  |  |  |
| Families                                                                                                    | Registry           | Туре            |  |  |  |  |
| $\sim$ M-11 - Minerals, textiles and processed non-food agricultural products                                                                                                    |                    |                 |  |  |  |  |
|                                                                                                    |                    |                 |  |  |  |  |

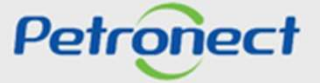

# **VI.** Confirmation

| Supply                                                                                                    |                                                                                      |                          | 8                         |  |
|----------------------------------------------------------------------------------------------------|--------------------------------------------------------------------------------------|--------------------------|---------------------------|--|
| Regionality data has been saved successfully.                                                               |                                                                                      |                          |                           |  |
| In this step, you need to inform what families want                                                         | to provide to Petrobras or indicate bea Trader but not a Manufacturer of a           | amily                    |                           |  |
| Direct sale to Petrobras?; ( Yes ( No                                                                       |                                                                                      |                          |                           |  |
| The option "yes" must be only set if your company                                                           | is a Service Provider, Trader Manufacturer, Reseller/Distributor or of the S         | implified Registry       |                           |  |
| The option "no" must be only set if your company is                                                         | s Non-Trader Manufacturer of the Corporate Registry                                  |                          |                           |  |
| Please review your supply list and if necessary, pre<br>suppliers, the supply location has been set as Braz | ess the button "Edit supply location" to change the supply location informati<br>il. | on for your families. As | default for international |  |
|                                                                                                    |                                                                                      |                          |                           |  |
| Edit Supply                                                                                                 | Edit M Edit Supply Re                                                                |                          |                           |  |
| List of Selected Families                                                                                   | Editar Fabricante 🧧                                                                  |                          |                           |  |
| Families                                                                                                    |                                                                                      | Registry                 | Туре                      |  |
| ✓ M-11 - Minerals, textiles and processed non-                                                              | food agricultural products                                                           |                          |                           |  |
| 753951 - 753951 TEST                                                                                        | 753951 - 753951 TEST                                                                 |                          |                           |  |
| M-11 - (98000172)                                                                                           | Click the button "Confirm" t                                                         | 0                        | Goods                     |  |
|                                                                                                    | complete the identification                                                          | n l                      |                           |  |
|                                                                                                    |                                                                                      |                          |                           |  |
| < Previous                                                                                                  | process of your company.                                                             |                          |                           |  |
| 0.5                                                                                                    |                                                                                      |                          |                           |  |
| Contirm 📥                                                                                                   |                                                                                      |                          |                           |  |

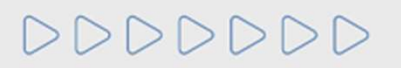

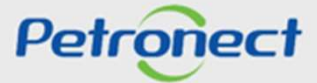

#### **VI.** Confirmation

After clicking the "Confirm" button, the following message will be shown. In case you do want to confirm the data, click the "Yes" button.

**ATTENTION!** After confirming, in case you want to change any information, contact the call center.

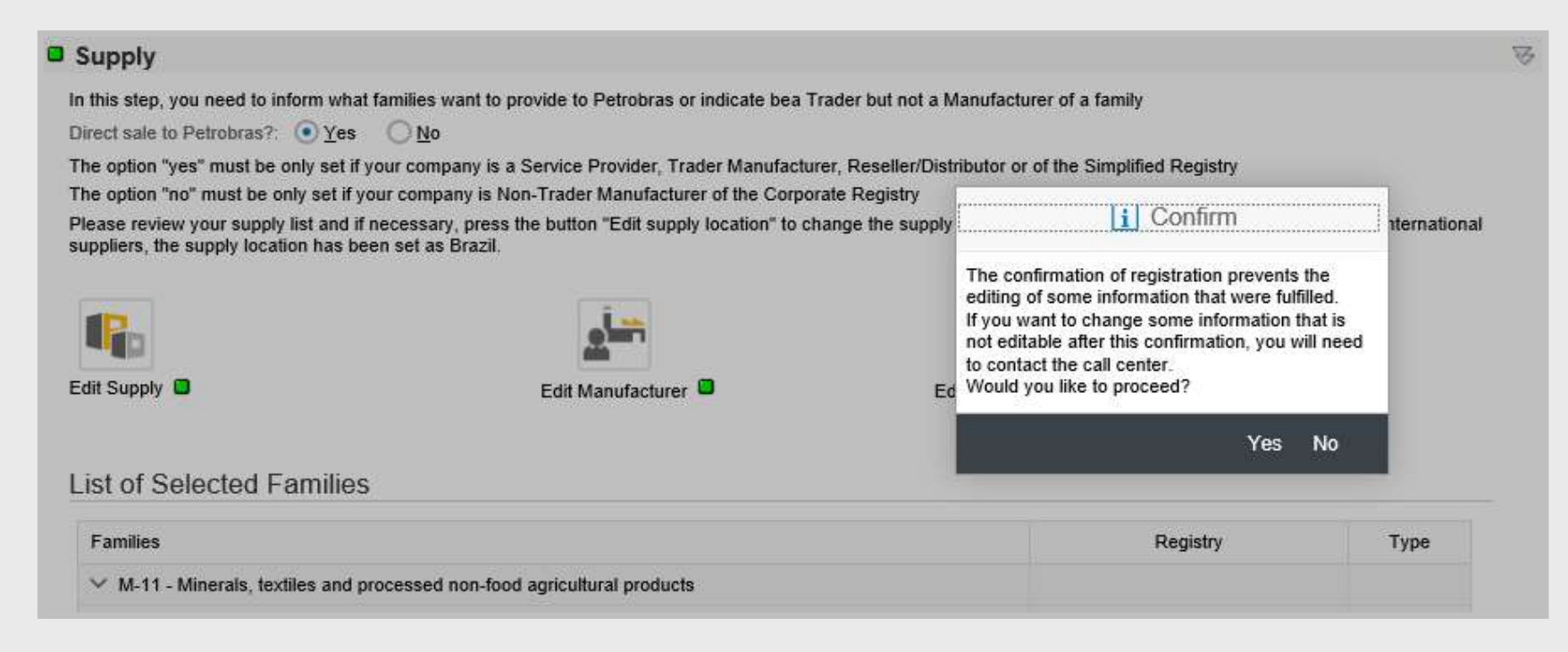

# DDDDDD

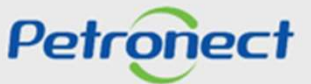

## VI. Confirmation

After confirming the data, the system will direct the user to the "Evaluation Questionnaires" tab, where it will already be possible to answer open questionnaires. In order to start the evaluation process, these questionnaires must be answered.

| The Petron  | ect Registry at Petrobras P                                                                                                    | etrobras Security Information                                                                                     | Standards                                                                                        |                                          |            |                      |            |
|-------------|----------------------------------------------------------------------------------------------------|----------------------------------------------------------------------------------------------------|--------------------------------------------------------------------------------------------------|------------------------------------------|------------|----------------------|------------|
| About Regis | try at Petrobras Announcements                                                                                                    | Company Identification                                                                                            | Evaluation Questionnaires                                                                        | Results from Evaluation                  | Events     | Track Your Situation | Contact Us |
|             |                                                                                                    |                                                                                                    |                                                                                                  |                                          |            |                      |            |
|             |                                                                                                    |                                                                                                    |                                                                                                  | Oper                                     | n Question | nnaires              |            |
| +2/         | Your company must fill the question<br>How to proceed:<br>1- For each non answered criteria<br>2- After completing the questionna<br>3- Finally, after answer to all criteri | onnaires below to be evaluated ( X ), click on Answer butter of one criterion, the stations, click on Send button | ated by Petrobras.<br>utton<br>tus will change to Answered (¥<br>to submit your questionnaire to | <ul> <li>Petrobras evaluation</li> </ul> |            |                      |            |
|             | Click here to view the questionna<br>Click here to view the questionna                                                                                                    | ire answers for the current<br>ire answers for the current                                                        | families's requirements.<br>and the historical families's rec                                    | quirements.                              |            |                      |            |

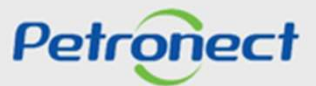

DDDDDD

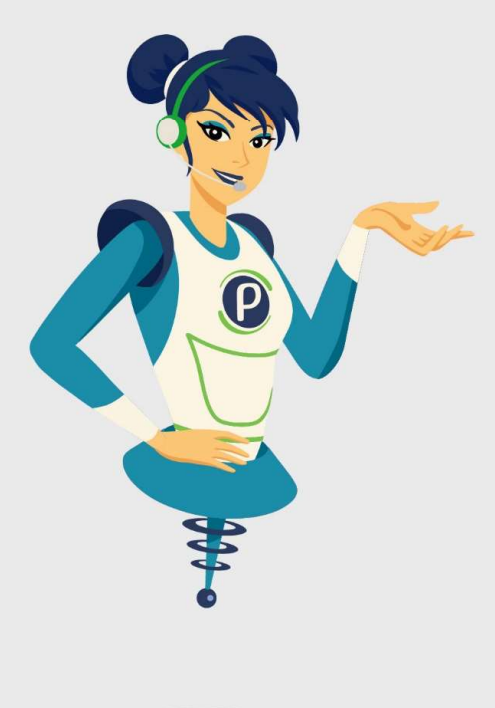

# Petronect

# WHEN WE CREATE A GOOD BRAND, WE OPEN A PORTAL TO THE FUTURE.

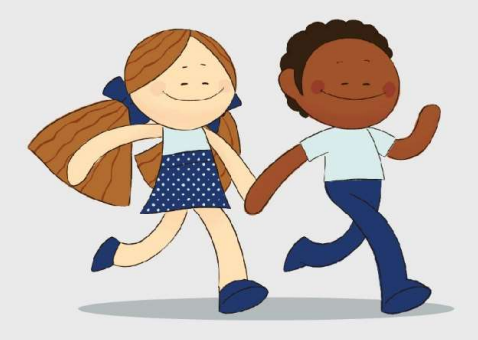

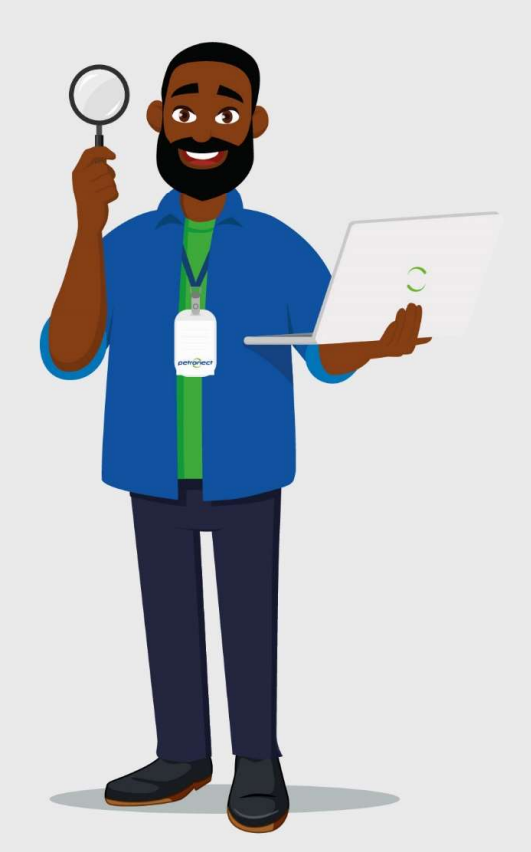